# TOSHIBA INSTALLATION MANUAL Model: TCB-PCIN4E

## Output control board

\*This Installation Manual is for SMMS-u or SHRM-A.

## **Precautions for Safety**

As for the Precaution for Safety, please read the Installation Manual of outdoor unit.

**1** External View

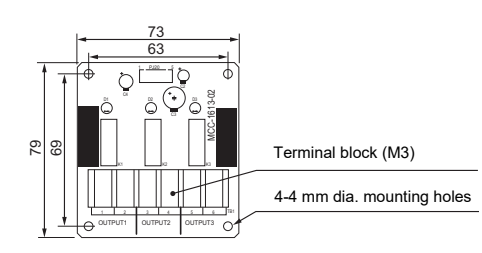

## **2** Accessories

| No. | Part Nar                       | Q'ty      |   |
|-----|--------------------------------|-----------|---|
| 1   | Connection cable 1 (for CN511) | (4 wires) | 1 |
| 2   | Connection cable 2 (for CN514) | (5 wires) | 1 |
| 3   | Support to fix the board       |           | 4 |
| 4   | Wire clamp                     | St.       | 1 |
| 5   | Wire clamp fixing screw        |           | 1 |
| 6   | Earth screws                   |           | 2 |
| 7   | Binding band A                 |           | 4 |
| 8   | Clamp filter (DIA. 20)         | (DIA. 20) | 2 |
| 9   | Binding band B                 | Į         | 4 |
| 10  | Clamp filter (DIA. 30)         | (DIA. 30) | 3 |
| 11  | Wire clip                      | Ŕ         | 1 |
| 12  | Cable strap                    |           | 3 |

### 3 Installation

1. Before starting installation work, be sure to turn the power supply OFF.

- 2. Install the "Optional PCB" at the position on the electrical components box shown in the figure on the right.
- 3. Install the "Optional PCB" at the specified location inside the electrical components box using the fixing support.
- 4. There are four mounting holes for the fixing support at specified locations inside the electrical components box.
- 5. Connect the connector (PJ20 (green)) on the "Optional PCB" to the connector (CN511 (green) or CN514 (green)) on the "interface PCB" using the connector cable (provided). (See figure on right.)
- **6.** The cable (provided) is long. Tie it using the binding band.

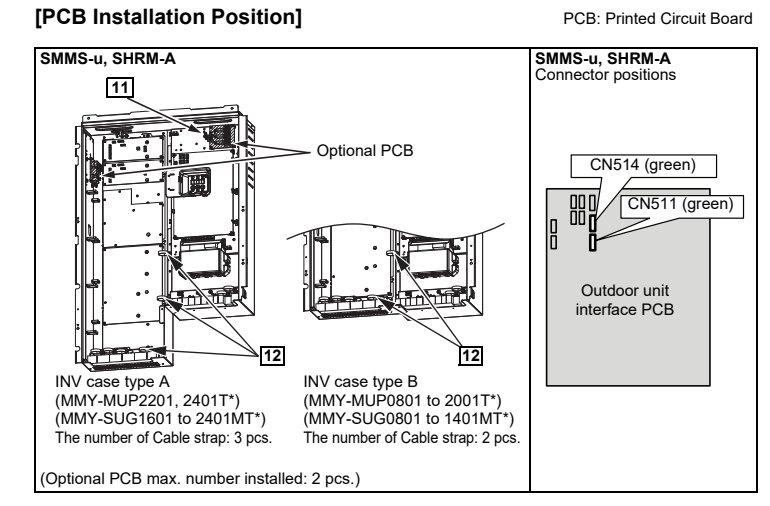

## 4 Wiring

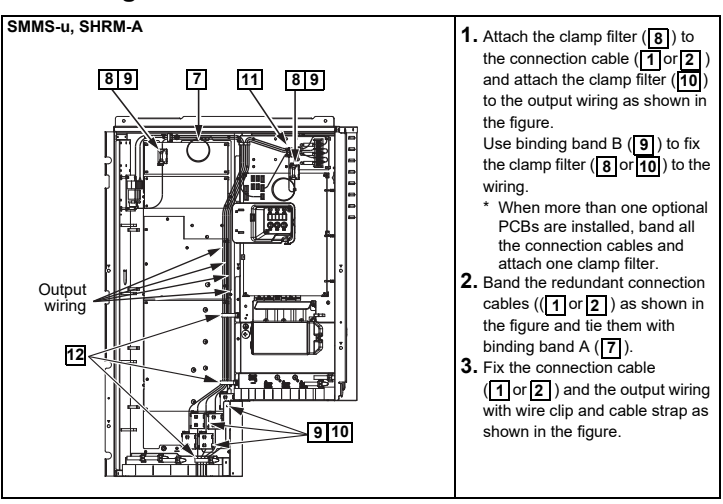

### 5 **Details of Operation, Electrical Wiring Diagram**

## 

- Output Relay (K1, K2) Contact Specifications Output terminals (OUTPUT1, 2) must satisfy the following electrical rating
- When connecting a conductive load (e.g. relay coil) to loads K1 and K2, insert a surge killer CR (for an AC power supply) or a diode for preventing back electromotive force (for a DC power supply) on the bypass circuit

<Electrical Rating> 220-240 VAC, 10 mA or more, 1A or less 24 VAC, 10 mA or more, 1 A or less (non-conductive load

### Trouble / Operation output

### ▼ Functions

The operation trouble indication PCB can output operation and trouble states by connecting to the interface PCB of outdoor units.

## Operation

- The operation indication is output when even one of the indoor units in the system Operation output: is operating. Trouble output:
- The trouble indication is output when a trouble has occurred on even one of the indoor units or outdoor units in the system

\* Operation output and Trouble output are output simultaneously during outdoor unit automatic backup operation

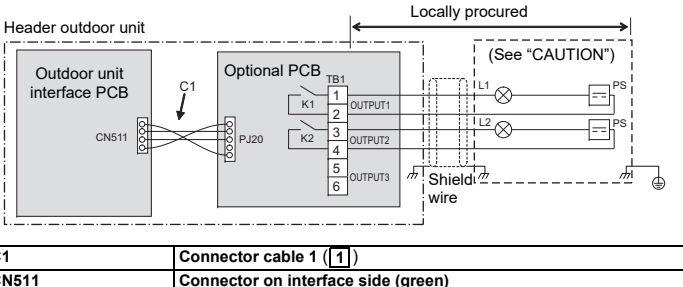

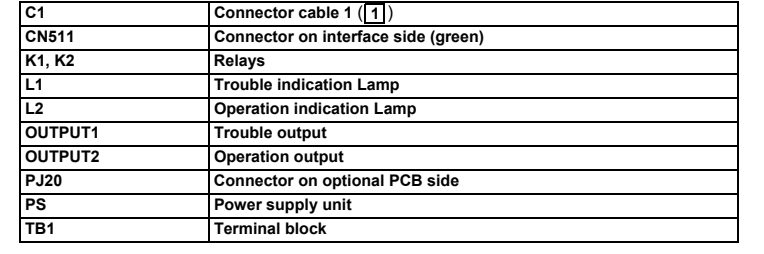

\* Connect optional PCBs to the header outdoor unit.

### **Compressor Operation Output**

### ▼ Functions

Wiring example

This function can be applied, for example, to the elapsed operation time count of each compressor mounted on an outdoor unit since the compressor in operation signal can be output externally

### ▼ Operation

| During compressor operation, the relay of the output terminal            | Τ  |
|--------------------------------------------------------------------------|----|
| corresponding to that compressor turns ON (closes) and turns OFF         |    |
| (opens) when compressor operation stops.                                 |    |
| As shown in the figure, the output terminals are "OUTPUT1" and           | L  |
| "OUTPUT2" from the left compressor facing the front of the outdoor unit. | II |
|                                                                          | 10 |

### Wiring example

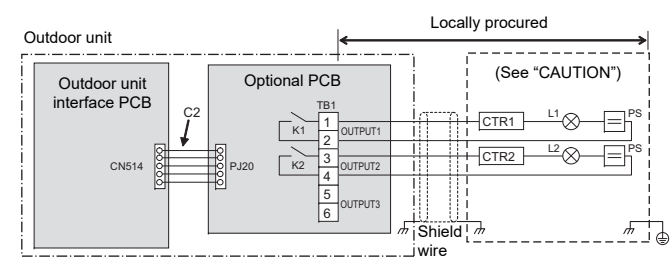

| C2      | Connector cable 2 (2)                  |
|---------|----------------------------------------|
| CN514   | Connector on interface side (green)    |
| CTR1    | Elapsed operation counter 1            |
| CTR2    | Elapsed operation counter 2            |
| K1, K2  | Relays                                 |
| L1, L2  | Operation indication LEDs              |
| OUTPUT1 | Compressor 1 operation output terminal |
| OUTPUT2 | Compressor 2 operation output terminal |
| PJ20    | Connector on optional PCB side         |
| PS      | Power supply unit                      |
| TB1     | Terminal block                         |

C2 CN K1 N C 0 0 P

"Compressor Operation Output" and "Operation Rate Output" can be switched with the Outdoor DN Code (O.DN). To set Outdoor DN Code (O.DN), refer to the Installation Manual for the outdoor unit used.

## **Operating Rate Output**

### ▼ Functions

The operation state can be remotely checked since the system operating rate signal can be output externally

### ▼ Operation

As shown in the table, each of the output terminals turns ON (relay closes) and OFF (relay opens) according to the system operating rate.

| Functions | Outdoor DN<br>Code (O.DN) | OUTPUT<br>1 | OUTPUT<br>2 | OUTPUT<br>3 | Operating rate FA |
|-----------|---------------------------|-------------|-------------|-------------|-------------------|
|           | O.DN [012] = 1            | OFF         | OFF         | OFF         | FA = 0%           |
|           |                           | ON          | OFF         | OFF         | 0% < FA < 20%     |
|           |                           | OFF         | ON          | OFF         | 20% ≤ FA < 35%    |
| ystem     |                           | ON          | ON          | OFF         | 35% ≤ FA < 50%    |
| utput     |                           | OFF         | OFF         | ON          | 50% ≤ FA < 65%    |
| -         |                           | ON          | OFF         | ON          | 65% ≤ FA < 80%    |
|           |                           | OFF         | ON          | ON          | 80% ≤ FA < 95%    |
|           |                           | ON          | ON          | ON          | 95% ≤ FA          |

### Wiring example

OFF=relay open ON=relay closed

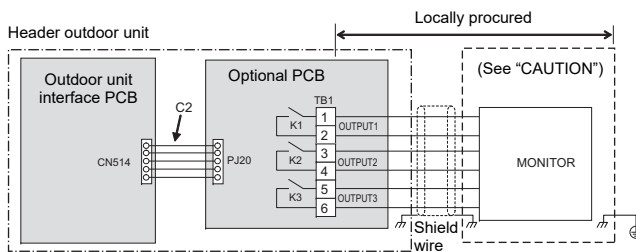

| 2      | Connector cable 2 (2)               |
|--------|-------------------------------------|
| N514   | Connector on interface side (green) |
| 1, K2  | Relays                              |
| ONITOR | Monitoring device                   |
| UTPUT1 | Output terminal for each function   |
| UTPUT2 | Output terminal for each function   |
| UTPUT3 | Output terminal for each function   |
| J20    | Connector on optional PCB side      |
| B1     | Terminal block                      |

\* Connect optional PCBs to the header outdoor unit.

| Function                    | Outdoor DN Code (O.DN)      |
|-----------------------------|-----------------------------|
| compressor Operation Output | [012] = 0 (factory default) |
| peration Rate Output        | [012] = 1                   |

# **TOSHIBA MANUEL D'INSTALLATION**

## Carte de commande de sortie

\*Ce manuel d'installation concerne le modèle SMMS-u ou SHRM-A.

## Précautions de sécurité

Pour les Précautions de sécurité, veuillez lire le manuel d'installation de l'unité extérieure.

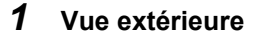

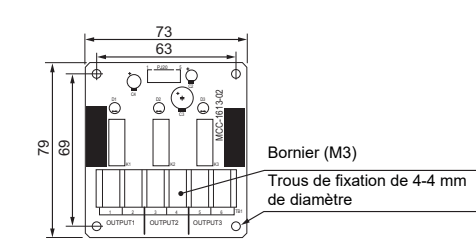

## **2** Accessoires

| N° | Nom de la                         | Q'té       |   |
|----|-----------------------------------|------------|---|
| 1  | Câble de connexion 1 (pour CN511) | (4 câbles) | 1 |
| 2  | Câble de connexion 2 (pour CN514) | (5 câbles) | 1 |
| 3  | Support pour fixer la carte       |            | 4 |
| 4  | Attache-fil                       | 8          | 1 |
| 5  | Vis de fixation d'attache-fil     |            | 1 |
| 6  | Vis de terre                      |            | 2 |
| 7  | Collier A                         |            | 4 |
| 8  | Filtre à fixer (DIA. 20)          | (DIA. 20)  | 2 |
| 9  | Collier B                         | Ĵ          | 4 |
| 10 | Filtre à fixer (DIA. 30)          | (DIA. 30)  | 3 |
| 11 | Attache de câble                  | Ŷ          | 1 |
| 12 | Serre-câbles                      |            | 3 |

### 3 Installation

1. Avant de commencer l'installation, veillez à mettre l'appareil hors tension.

- 2. Installez la « PCB en option » sur le coffret des composants électriques à la position indiquée dans le schéma à droite.
- 3. Installez la « PCB en option » à l'emplacement spécifié à l'intérieure du coffret des composants électriques à l'aide du support de fixation.
- 4. Quatre trous de fixations du support de fixation se trouvent à des emplacements spécifiques à l'intérieure du coffret des composants électriques.
- 5. Raccordez le connecteur (PJ20 (vert)) sur la « PCB en option » au connecteur (CN511 (vert) ou CN514 (vert)) sur la « PCB d'interface » à l'aide du câble du connecteur (fourni). (Reportez-vous au schéma ci-contre.)
- 6. Le câble (fourni) est long. Attachez-le à l'aide du collier.

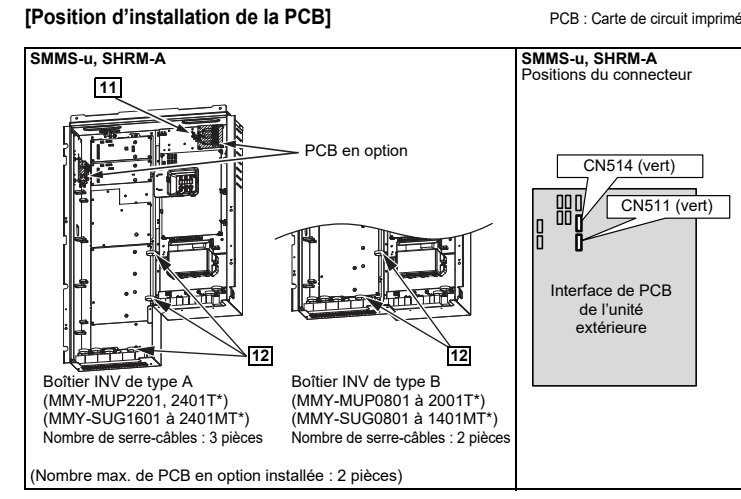

Modèle :TCB-PCIN4E

## **4** Raccordement

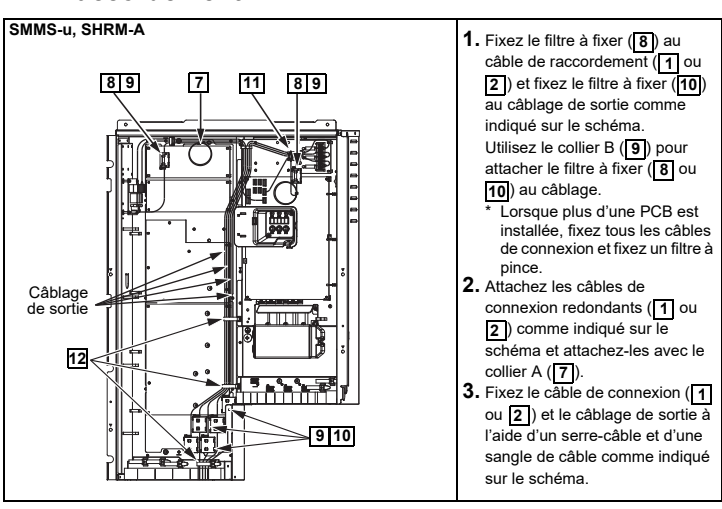

### 5 Détails de fonctionnement, Schéma de câblage électrique

## 

### Relais de Sortie (K1, K2) Spécifications du Contact

 Les bornes de sortie (OUTPUT1. 2) doivent être conformes aux caractéristiques électriques suivantes. Lorsque vous connectez une charge conductrice (par ex. une bobine de relais) aux charges K1 et K2, insérez un suppresseur de surtension CR (pour une alimentation CA) ou une diode afin d'éviter le retour d'une force électromotrice (pour une alimentation CC) sur le circuit de déviation.

<Caractéristiques électriques> 220-240 Vca, 10 mA minimum, 1 A maximum

24 Vca, 10 mA minimum, 1 A maximum (charge non-conductrice)

## Émission d'erreur / de Fonctionnement

### Fonctions

Le système d'indication des problèmes de fonctionnement de la PCB imprimé peut émettre des conditions d'erreur et de fonctionnement grâce à la connexion de l'interface PCB des unités extérieures.

### ▼ Fonctionnement

Émission de fonctionnement :

Il suffit qu'une seule des unités intérieures du système fonctionne pour que l'indication de fonctionnement soit émise. Données de sortie des problèmes : L'indication des problème est émis lorsqu'un problème se produit sur au moins une seule des unités intérieures ou extérieures du svstème

\* L'émission de fonctionnement et l'émission des pannes sont émises simultanément pendant l'opération de sauvegarde automatique de l'unité extérieure.

# Exemple de câblage

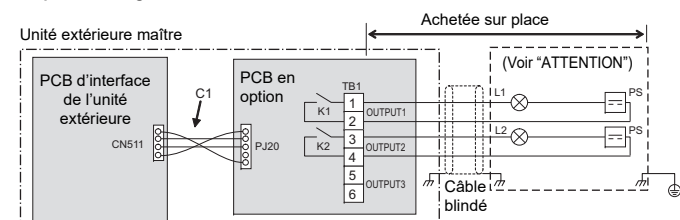

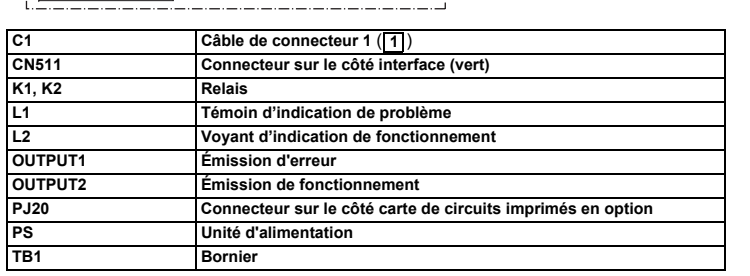

\* Raccordez les PCB en option sur l'unité extérieure maître.

## Emission de fonctionnement du compresseur

▼ Fonctions Cette fonction peut être appliquée, par exemple, à la durée de fonctionnement écoulée de chaque compresseur monté sur une unité extérieure étant donné que le signal du compresseur peut être émis de manière externe.

### Fonctionnement

Lorsque le compresseur fonctionne, le relais de la borne de sortie correspondant au fait que le compresseur est sous tension et (se ferme) et est hors tension (s'ouvre) lorsque le compresseur s'arrête Comme indiqué dans le schéma, les bornes de sortie sont « OUTPUT1 » et « OUTPUT2 » depuis le compresseur gauche en faisant face à l'avant de l'unité extérieure.

### Exemple de câblage

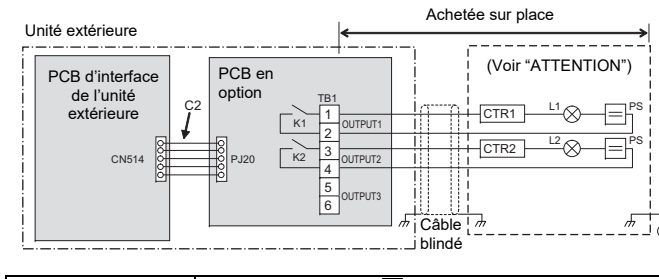

| C2      | Câble de connecteur 2 (2)                                   |
|---------|-------------------------------------------------------------|
| CN514   | Connecteur sur le côté interface (vert)                     |
| CTR1    | Durée de fonctionnement écoulée 1                           |
| CTR2    | Durée de fonctionnement écoulée 2                           |
| K1, K2  | Relais                                                      |
| _1, L2  | Voyants d'indication de fonctionnement                      |
| OUTPUT1 | Borne d'émission de fonctionnement de compresseur 1         |
| OUTPUT2 | Borne d'émission de fonctionnement de compresseur 2         |
| PJ20    | Connecteur sur le côté carte de circuits imprimés en option |
| PS      | Unité d'alimentation                                        |
| ГВ1     | Bornier                                                     |

S

## Émission de taux de fonctionnement

### ▼ Fonctions

L'état de fonction ement peut être vérifié à distance étant donné que le signal de taux de fonctionnement du système peut être émis de manière externe

### ▼ Fonctionnement

Comme indiqué dans le tableau, chacune des bornes de sortie s'active (le relais se ferme) et se désactive (le relais s'ouvre) en fonction du taux de fonctionnement du système.

| Fonctions    | Code DN<br>extérieur (O.DN) | OUTPUT<br>1 | OUTPUT<br>2 | OUTPUT<br>3 | Taux de fonctionnement<br>FA |
|--------------|-----------------------------|-------------|-------------|-------------|------------------------------|
|              |                             | OFF         | OFF         | OFF         | FA=0%                        |
|              | t O.DN [012] = 1            | ON          | OFF         | OFF         | 0% <fa<20%< td=""></fa<20%<> |
| ortio do     |                             | OFF         | ON          | OFF         | 20%≤FA<35%                   |
| ux de        |                             | ON          | ON          | OFF         | 35%≤FA<50%                   |
| nctionnement |                             | OFF         | OFF         | ON          | 50%≤FA<65%                   |
| systeme      |                             | ON          | OFF         | ON          | 65%≤FA<80%                   |
|              |                             | OFF         | ON          | ON          | 80%≤FA<95%                   |
|              |                             | ON          | ON          | ON          | 95%≤FA                       |

### Exemple de câblage

OFF=relais ouvert ON=relais fermé

| Unité extérieure maît | re       |      | <del>«</del>       |                      | Achetée s  | ur place        | →   |
|-----------------------|----------|------|--------------------|----------------------|------------|-----------------|-----|
| PCB d'interface de    |          | PCB  | en option          |                      |            | Voir "ATTENTION | ۹") |
| l'unité extérieure    | <b>J</b> | PJ20 | K1 2   K2 4   K3 6 | PUT1<br>PUT2<br>PUT3 | m Câble im | MONITOR         |     |

| C2      | Câble de connecteur 2 (2)                                   |
|---------|-------------------------------------------------------------|
| CN514   | Connecteur sur le côté interface (vert)                     |
| K1, K2  | Relais                                                      |
| MONITOR | Dispositif de surveillance                                  |
| OUTPUT1 | Borne de sortie pour chaque fonction                        |
| OUTPUT2 | Borne de sortie pour chaque fonction                        |
| OUTPUT3 | Borne de sortie pour chaque fonction                        |
| PJ20    | Connecteur sur le côté carte de circuits imprimés en option |
| TB1     | Bornier                                                     |

\* Raccordez les PCB en option sur l'unité extérieure maître

\* « Sortie de fonctionnement du compresseur » et « Sortie du taux de fonctionnement » peuvent être commutés avec le code DN extérieur (O.DN). Pour régler le code DN extérieur (O.DN), reportez-vous au manuel d'installation de l'unité extérieure avec de la code DN extérieur (O.DN). utilise

| Fonction                               | Code DN extérieur (O.DN)               |
|----------------------------------------|----------------------------------------|
| ortie de fonctionnement du compresseur | [012] = 0 (réglage d'usine par défaut) |
| ortie de taux de fonctionnement        | [012] = 1                              |